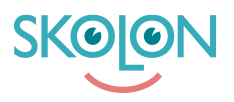

Kunnskapsbase > For administrators > School Administrator > Manage tools > Renew licences

## Renew licences

Clara Hardarsson - 2025-07-01 - Manage tools

You can easily renew your existing licences that are about to expire. You can do this in the following way:

- Go to School admin from My apps
- Go to Tools from the menu on the left and click on Tool Management
- Under the Expiring Licences tab, you can easily see all licences that are about to expire
- Tick the tools/licences you wish to renew and click on Renew Licences

A list of your existing licences for the tool will be displayed. Expiring licences are marked with a red dot. Click on Add to basket.

The licences that can be renewed will be added to the basket. **PLEASE NOTE!** note that only those that were marked with a red dot were transferred even though all existing licences were marked.

If everything looks correct, click on **Proceed to checkout**.

| Lower Secondary School 🛛 🚍 | lower Secondary School 👻 |                         |                   |                                | R Demo v |
|----------------------------|--------------------------|-------------------------|-------------------|--------------------------------|----------|
| \$ Settings                | Settings                 |                         |                   |                                |          |
| 2 Users                    |                          | 134                     | 15                | 42                             |          |
| III Tools                  |                          | Users at your school    | Number of classes | Available tools at your school |          |
| Templates                  |                          | Settings                |                   |                                |          |
| B Widgets                  |                          | Contact details         |                   | >                              |          |
|                            |                          | Adjustments             |                   | >                              |          |
| B Skolon Pass              | *                        | School unit codes       |                   | >                              |          |
|                            |                          | Function settings       |                   |                                |          |
|                            |                          | Home                    |                   | >                              |          |
|                            |                          | User settings           |                   | >                              |          |
|                            |                          | Welcome message         |                   | >                              |          |
|                            |                          | Share to Classroom      |                   | •                              |          |
|                            |                          | Share to Microsoft Team | 5                 | •                              |          |
|                            |                          | Purchase rights         |                   | >                              |          |
|                            |                          | Support                 |                   |                                |          |
|                            |                          | Contact us              |                   | >                              |          |
| IC Back to My Collection   |                          | Request results         |                   | >                              |          |

In the checkout, fill in the reference number, etc.

**Please note!** You must manually change the desired delivery date if you do not want immediate delivery.